# Setup Staff/Employee Business Directory for Active Directory

Staff/Employee Business Directory for Active Directory Plugin allows you to search and display the users present in your Active Directory / LDAP Server on a WordPress page using a shortcode. The users will be fetched from the Active Directory/LDAP Server dynamically. Any of the Active Directory/LDAP users will not be created in your WordPress website and no user information will be stored in WordPress. Our plugin will seamlessly allow you to search through your business directory, employee directory or any other search directory from your WordPress website.

#### Step 1: Download and Install

#### Download from WordPress Marketplace:

• From your WordPress dashboard click on Plugins >> Add New

| 🚳 Dashboard       |                                     |             | Screen Options <b>*</b> Help <b>*</b> |
|-------------------|-------------------------------------|-------------|---------------------------------------|
| 🖈 Posts           |                                     |             |                                       |
| 93 Media          | Plugin                              | Description | Automatic Updates                     |
| 📕 Pages           | No plugins are currently available. |             |                                       |
| Comments          | Plugin                              | Description | Automatic Updates                     |
| 🔊 Appearance      |                                     |             |                                       |
| 🖆 Plugins 🔷       |                                     |             |                                       |
| Installed Plugins |                                     |             |                                       |
| Add New           |                                     |             |                                       |
| 💄 Users           |                                     |             |                                       |
| 🖋 Tools           |                                     |             |                                       |
| E Settings        |                                     |             |                                       |
| Collapse menu     |                                     |             |                                       |

Search for miniOrange LDAP Directory Search and install Staff/Employee

**Business Directory for Active Directory plugin.** 

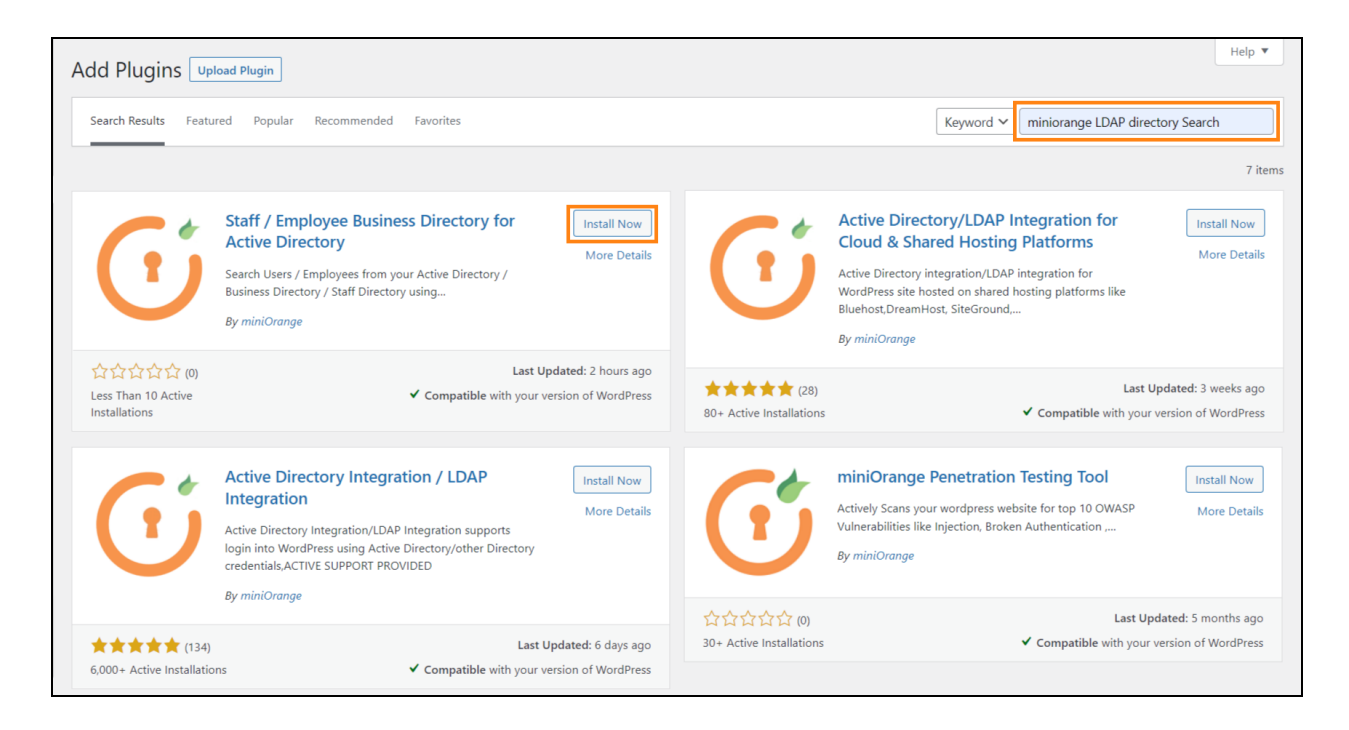

• Once the installation is done, click on the **Activate** button to activate the plugin.

| Add Plugins Upload Plugin                                                                                                    | Help 🔻                                                                                                    |
|----------------------------------------------------------------------------------------------------|----------------------------------------------------------------------------------------------------|
| Search Results Featured Popular Recommended Favorites                                                                                                    | Keyword 💙 🦳 miniorange LDAP directory Search                                                                                                    |
|                                                                                                    | 7 items                                                                                                    |
| Staff / Employee Business Directory for Active Directory       Activate         Search Users / Employees from your Active Directory / Business Directory / Staff Directory using       More Details         By miniOrange                    | Active Directory/LDAP Integration for<br>Cloud & Shared Hosting Platforms<br>Active Directory integration/LDAP integration for<br>WordPress site hosted on shared hosting platforms like<br>Bluehost,DreamHost, SiteGround,<br>By miniOrange |
| ☆☆☆☆☆☆ (0) Last Updated: 2 hours ago<br>Less Than 10 Active ✓ Compatible with your version of WordPress<br>Installations                                                                                                    | Last Updated: 3 weeks ago       80+ Active Installations       Compatible with your version of WordPress                                                                                                    |
| Active Directory Integration / LDAP Install Now Integration<br>Active Directory Integration/LDAP Integration supports<br>login into WordPress using Active Directory/other Directory<br>credentials,ACTIVE SUPPORT PROVIDED<br>By miniOrange | miniOrange Penetration Testing Tool       Install Now         Actively Scans your wordpress website for top 10 OWASP       More Details         Vulnerabilities like Injection, Broken Authentication       By miniOrange                    |
| Last Updated: 6 days ago       6,000+ Active Installations       Compatible with your version of WordPress                                                                                                    | 30+ Active Installations                                                                                                    |

#### Install using ZIP file:

 From WordPress.org Download Staff/Employee Business Directory for Active Directory plugin.

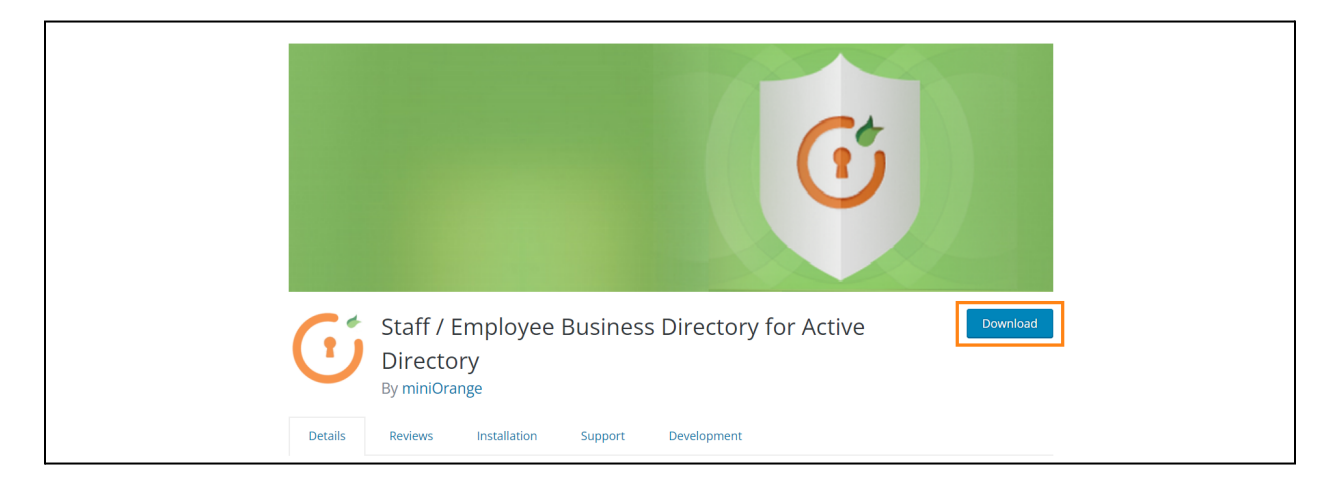

• Go to Plugins and click on Add New button.

| 🕲 á 🛡             | 0 <b>+ New</b>                      |             | 1000 attent              |
|-------------------|-------------------------------------|-------------|--------------------------|
| 🚳 Dashboard       | Plugins Add New                     |             | Screen Options 🔻 Help 🔻  |
| 🖈 Posts           |                                     |             | Search installed plugins |
| 🗐 Media           |                                     |             |                          |
| 📕 Pages           | Plugin                              | Description | Automatic Updates        |
| Comments          |                                     |             |                          |
| 🔊 Appearance      | No plugins are currently available. |             |                          |
| 😰 Plugins 🔷       | Plugin                              | Description | Automatic Updates        |
| Installed Plugins |                                     |             |                          |
| Add New           |                                     |             |                          |
| 🚢 Users           |                                     |             |                          |
| 🖋 Tools           |                                     |             |                          |
| 5 Settings        |                                     |             |                          |
| Collapse menu     |                                     |             |                          |

• Click on Upload Plugin

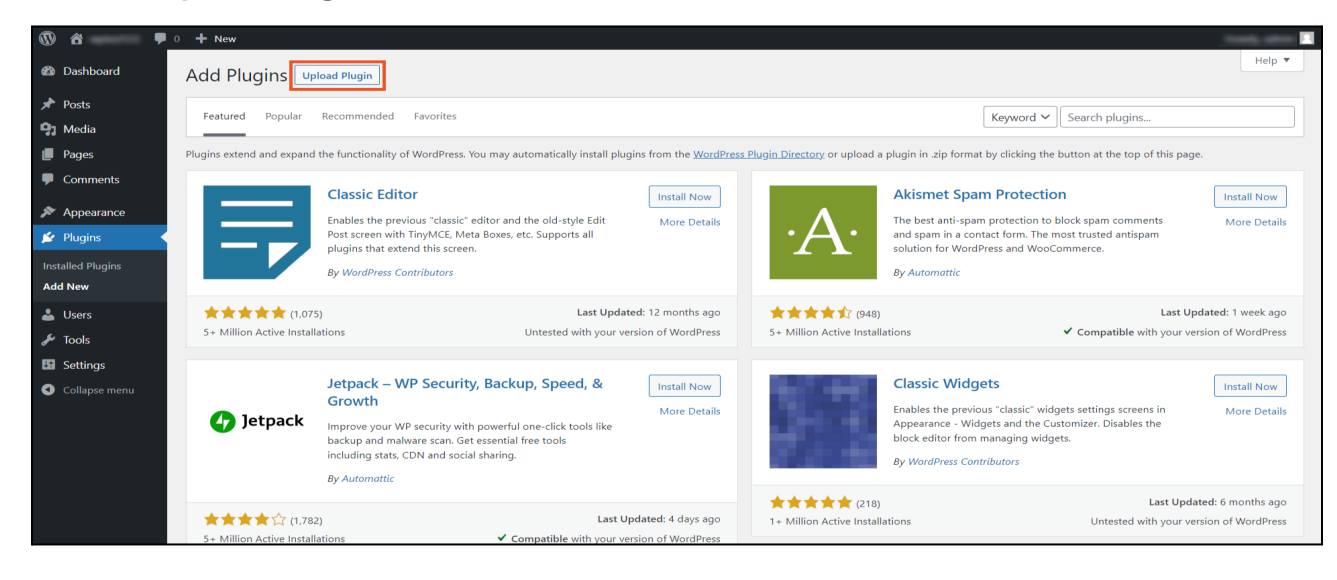

• Click on **Choose File** button and select the downloaded plugin **ZIP** file.

| (t) ô (t)         | 0 <b>+</b> New                                                                           |        |
|-------------------|------------------------------------------------------------------------------------------|--------|
| 🚳 Dashboard       | Add Plugins Upload Plugin                                                                | Help 🔻 |
| 🖈 Posts           |                                                                                          |        |
| 91 Media          | If you have a shurin in a sin format you may install as undate it hused added in the     |        |
| 📕 Pages           | in you nave a piugin in a .zip format, you may instan or update it by upidating it here. |        |
| Comments          |                                                                                          |        |
| 🔊 Appearance      | Choose File No file chosen Install Now                                                   |        |
| 😰 Plugins 🔷       |                                                                                          |        |
| Installed Plugins |                                                                                          |        |
| Add New           |                                                                                          |        |

• Click on the **Install Now** button to install the plugin.

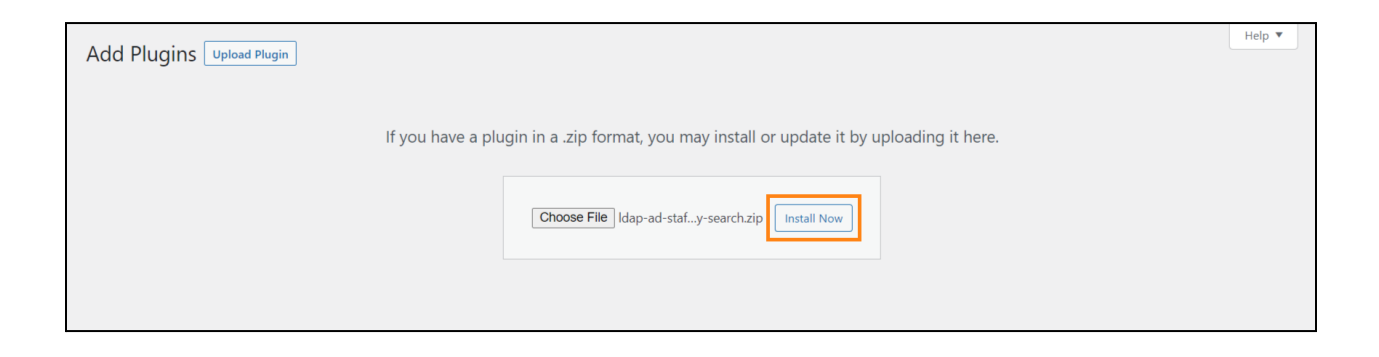

• Click on the Activate Plugin button.

| Installing plugin from directory-search.zip | n uploaded file: Idap-ad-staff-employee- |
|---------------------------------------------|------------------------------------------|
| Unpacking the package                       |                                          |
| Installing the plugin                       |                                          |
| Plugin installed successfully.              | staller                                  |

• Now the **Staff/Employee Business Directory for Active Directory** plugin is installed and activated.

## Step 2: LDAP/AD Connection

• Login into wordPress and open the Staff/Employee Business Directory for

Active Directory Plugin.

| Staff/Employee                       | Business Directory for Active Directory                                                                                                    | ,                                                                               | My Account Licensing Plans                                                                                                    |
|--------------------------------------|----------------------------------------------------------------------------------------------------|---------------------------------------------------------------------------------|----------------------------------------------------------------------------------------------------|
| LDAP/AD Connection                   | Attributes Configuration                                                                                                    | Display Configuration                                                           |                                                                                                    |
| LDAP/AD Connectio                    | on Information                                                                                                    |                                                                                 | Contact Us                                                                                                    |
| Please <u>Click Here</u> to check ou | r documentation for setting up the plugin                                                                                                    |                                                                                 | can help you.                                                                                                    |
| Directory Server:                    | Select ~                                                                                                    |                                                                                 | Enter your email                                                                                                    |
| *LDAP Server:                        | Idap 🗸 LDAP Server hostname or IP address                                                                                                    | 389                                                                             | Enter your phone                                                                                                    |
| *Username:                           | Select lag or lags from the above dropdwon list. Specify the the above text field. Gill the port number if you have custom  Enable TLS (Check this only if your server uses TLS Conn  Enter username  You can specify the Username of the LDAP server in the either Username@domainname or Distinguished Name(DN) formula | enost name for the LDAP server in<br>port number.<br>ection.)<br>way as follows | Submit Query                                                                                                    |
| *Password:                           | Enter password                                                                                                    |                                                                                 | 6                                                                                                    |
|                                      | The above username and password will be used to establish<br>server.<br>Test Connection & Save                                                                                                    | the connection to your LDAP                                                     | miniOrange LDAP/Active Directory<br>Login for Intranet Sites Plugin                                                                                                    |
|                                      |                                                                                                    |                                                                                 | The miniOrange WP LDAP/AD Login for<br>Intranet Sites plugin allows you to login into a<br>WordPress website using the credentials which<br>are stored in your LDAP/Active Directory. |
|                                      |                                                                                                    |                                                                                 | Download For Free More Details                                                                                                    |

- Login into wordPress and open the Staff/Employee Business Directory for Active Directory Plugin.
- Click On LDAP/AD Connection tab.
- Select the Directory Server from the dropdown list.
- Select the directory server protocol (LDAP/LDAPS) from dropdown.
- Enter the LDAP Server hostname or IP address of the LDAP Server.
- Enter the LDAP Server Port Number if you have a custom port number.

- Enter the **Username** and **Password** to establish the connection to your LDAP server.
- Click on Test Connection & Save.

# **Step 3: Attributes Configuration**

• Click on Attributes Configurations tab.

|                                                                                                    | Connection                                                                                                    | Attributes Conf                       | iguration              | Display Configurati        |   | 24h                                                                                                    |
|----------------------------------------------------------------------------------------------------|----------------------------------------------------------------------------------------------------|---------------------------------------|------------------------|----------------------------|---|----------------------------------------------------------------------------------------------------|
| LDAP/A                                                                                                    | AD Attributes Configu                                                                                                    | ration                                |                        |                            |   | Contact Us                                                                                                    |
| No.                                                                                                    | Attribute Label                                                                                                    |                                       | LDAP Attribute Na      | me                         |   | Need any help? Just send us a query s<br>can help you.                                                                                                    |
| 1                                                                                                    | Name                                                                                                    |                                       | givenname              |                            |   |                                                                                                    |
| 2                                                                                                    | Email                                                                                                    |                                       | mail                   |                            |   | Enter your email                                                                                                    |
| З                                                                                                    | Phone                                                                                                    |                                       | telephonenumber        |                            |   | Enter your phone                                                                                                    |
| 4.                                                                                                    | Department                                                                                                    |                                       | department             |                            |   | Write your query here                                                                                                    |
|                                                                                                    | <u>Add More Mappings</u>                                                                                                    |                                       |                        |                            |   |                                                                                                    |
| Save C                                                                                                    | onfiguration                                                                                                    |                                       |                        |                            |   | Submit Query                                                                                                    |
|                                                                                                    |                                                                                                    |                                       |                        |                            |   |                                                                                                    |
|                                                                                                    |                                                                                                    | a used for your user se               |                        |                            |   |                                                                                                    |
| Choose th                                                                                                    | ne LDAP attributes that will b                                                                                                    |                                       | nrch.                  |                            |   | Login for Intranet Sites Plugi                                                                                                    |
| Choose the National National N | ne LDAP attributes that will b                                                                                                    | Phone                                 | nrch.                  |                            |   | Login for Intranet Sites Plugi<br>The miniOrange WP LDAP/AD Login for<br>Intranet Sites plugin allows you to login i<br>WordPress website using the credentials<br>are stored in your LDAP/Active Directory.                                  |
| Choose th                                                                                                    | ee LDAP attributes that will b                                                                                                    | Phone                                 | rrch.                  |                            |   | Login for Intranet Sites Plugi<br>The miniOrange WP LDAP/AD Login for<br>Intranet Sites plugin allows you to login i<br>WordPress website using the credentials<br>are stored in your LDAP/Active Directory.<br>Download For Free More Det    |
| Choose th<br>Nai<br>Save S                                                                                                    | ee LDAP attributes that will b<br>me Email<br>earch Attributes                                                                                              | Phone ration                          | rrch.                  |                            |   | Login for Intranet Sites Plugi<br>The miniOrange WP LDAP/AD Login for<br>Intranet Sites plugin allows you to login i<br>WordPress website using the credentials of<br>are stored in your LDAP/Active Directory.<br>Download For Free More Det |
| Choose th<br>Nai<br>Save S<br>LDAP L                                                                                                    | ee LDAP attributes that will b<br>me Email<br>earch Attributes                                                                                              | Phone private set                     | rrch. Department Possi | ole Search Bases / Base DN | 5 | Login for Intranet Sites Plugi<br>The miniOrange WP LDAP/AD Login for<br>Intranet Sites plugin allows you to login i<br>WordPress website using the credentials v<br>are stored in your LDAP/Active Directory.<br>Download For Free More Det  |
| Choose th<br>Nai<br>Save S<br>LDAP L<br>*Base DI<br>Custom                                                                                                    | ee LDAP attributes that will b         me       Email         earch Attributes         Jser Mapping Configu         v(s):       dc=d         Search Filter: | Phone       ration       omain.dc=com | rrch. Department Possi | ole Search Bases / Base DN |   | Login for Intranet Sites Plugi<br>The miniOrange WP LDAP/AD Login for<br>Intranet Sites plugin allows you to login i<br>WordPress website using the credentials v<br>are stored in your LDAP/Active Directory.<br>Download For Free More Det  |

- Enter the LDAP Attributes Names.
- To add more attributes click on Add More Mappings.
- Click on **Save Configuration** button.
- Select the Search Options and click on **Save Search Options** button.
- In LDAP User Mapping Configuration enter the Search Base.
- You can also Select the Search Bases by clicking on Possible Search Bases/Base DNs button.
- Click on Save Search Filter button

**Note:** The **premium version** of our plugin allows you to add numerous attributes and choose multiple search bases.

## **Step 4: Display Configuration**

- Click on the **Display Configurations** tab.
- Copy the **Shortcode Name** and add the shortcode to display the users on the desired WordPress page.

| Staff/Employee Busine            | ss Directory for Active Directory           |                       | My Account Licensing Plans                              |
|----------------------------------|---------------------------------------------|-----------------------|---------------------------------------------------------|
| LDAP/AD Connection               | Attributes Configuration                    | Display Configuration | 246                                                     |
| Display Configuration            | Contact Us                                  |                       |                                                         |
| Please add the following shortco | de to display the users on the WordPress pa | ge.                   | Need any help? Just send us a query so we can help you. |
| Shortcode Name: [miniorange_l    | dap_directory_search]                       |                       | Enter your email                                        |
|                                  |                                             |                       | Enter your phone                                        |

# **Step 5: Search Employees**

- To search the users, Select the **Attributes** from the dropdown and Enter the **Search Value**
- Click on the **Search** button to search the users.

|                                                                                                    | Search | Employe                                                            | es |                                                               |   |
|----------------------------------------------------------------------------------------------------|--------|--------------------------------------------------------------------|----|---------------------------------------------------------------|---|
| Search By: Name<br>Search                                                                             | •      | Search Value:                                                      |    |                                                               |   |
| L                                                                                                    | Sear   | ch Result                                                          |    |                                                               | ] |
| • Name : David<br>• Email :<br>• Phone:<br>• Department : Sales                                       |        | • Name : Elonn<br>• Email :<br>• Phone<br>• Department : Marketing |    | Name : Jef     Email :     Phone     Department : Finance     |   |
| • Name : Victoria<br>• Email :<br>• Phone<br>• Department Accounts                                    |        | Name : Vikas     Email :     Phone     Department : Engineering    | -  | • Name : Temba<br>• Email :<br>• Phone<br>• Department: Sales |   |
| <ul> <li>Name : Roshan</li> <li>Email :</li> <li>Phone</li> <li>Department : Not Available</li> </ul> |        |                                                                    |    |                                                               | _ |

In case you have any questions, please feel free to contact us here or drop an email at Idapsupport@xecurify.com